# iDROP- client graphique

- Le logiciel iDROP s'installe localement sur votre machine

#### Accès par mot-de-passe

- Il vous permettra de :
  - Naviguer dans vos données
  - Faire du « drag-and-drop »
  - Modifier l'arborescence
  - Chercher des fichiers

| 00                                                                                                    |                                            |                   |                                                                                                    |
|----------------------------------------------------------------------------------------------------|--------------------------------------------|-------------------|----------------------------------------------------------------------------------------------------|
| Download Upload R                                                                                                    | tefresh Copy/Move                          | Delete Info       | Sync Settings                                                                                                    |
| /IPHC/home/cbiscarat/Data_run17890 🖌                                                                                                    |                                            |                   |                                                                                                    |
| <ul> <li>Xcode</li> <li>xemacs</li> <li>Desktop</li> <li>.DS_Store</li> <li>.localized</li> <li>xvpics</li> <li>0562661</li> <li>0562661</li> </ul> | File System                                | size              | Iast modified           Feb 8, 2014           Feb 8, 2014           GB Feb 8, 2014           Feb 8, 2014           Feb 8, 2014           Feb 8, 2014           Feb 8, 2014           Feb 8, 2014 |
| GET /IPHC/h<br>Current File:                                                                                                    | ome/cbiscarat/Data_run17890<br>4 MB / 1 GB | )/LB51560982.lsto | Upload Options                                                                                                    |
| Total Progress:<br>Processing a (                                                                                                    | 23 / 47 files<br>GET operation             |                   | manage rause                                                                                                    |

## iDROP- client graphique

### Navigateur graphique - le client iDROP Accès par mot-de-passe

iRODS dispose d'un navigateur graphique basé sur Java: 
iDrop Desktop Ce logiciel, qui tourne sera installé localement sur votre machine. iDROP permet principalement de faire : du "drag-and-drop" depuis votre machine, de naviguer dans vos fichiers, de modifier les propriétés de vos répertoires et fichiers dans iRODS, faire un "search" sur vos fichiers.

- Installation : après avoir téléchargé l'archive désignée dans le 
  paragraphe d'installation, vous pouvez démarrer l'application iDrop Desktop:
  - si vous êtes sous Linux : en exécutant la commande "java -jar idrop.jar"
  - sinon : en cliquant sur l'icône du fichier téléchargé
- 2. Configuration : un écran de configuration apparaît qui vous permet de positionner les variables de connexion au serveur iRODS (serveur, port, zone, nom d'utilisateur).
  - Note: iDrop Desktop ne fonctionne pas avec l'authentification GSI (certificat). Il faut utiliser votre mot de passe pour le compte iRODS France-Grilles.

#### 3. Utilisation de iDROP

### iDROP – c'est à vous

| idrop.jar 1 (2) Zo<br>User Na<br>Looking for configuration information                                                                                                    | ne: IPHC<br>me: cbiscarat<br>rd:<br>de: Standard 🗘 |
|----------------------------------------------------------------------------------------------------|----------------------------------------------------|
| Image: Constraint of the system     File System     File System     Size     Image: Constraint of the system     Size     Image: Constraint of the system     Size     Image: Constraint of the system     Size     Image: Constraint of the system     Size     Image: Constraint of the system     Size     Image: Constraint of the system     Size     Image: Constraint of the system     Size     Image: Constraint of the system     Size     Image: Constraint of the system     Size     Size     Size     Size     Size     Size     Size     Size     Size     Size     Size     Size     Size     Size     Size     Size     Size     Size     Size     Size     Size     Size     Size     Size     Size     Size     Size     Size <th>Advanced Login Settings Login As Guest</th> | Advanced Login Settings Login As Guest             |

### **Utilisation du client iDROP**

- drag-and-drop:
  - il faut faire apparaitre l'arborescence de votre machine, pour cela clicker à gauche de la fenètre principale de iDROP sur le point grisé et de "tirer à droite" pour étendre la fenètre;
  - ensuite il suffit de sélectionner avec vote souris un fichier ou un répertoire et de la faire glisser d'une fenètre à l'autre.
- visualisation et manipulation de l'arborescence dans iRODS
  - o manipulation de l'arborescence click droit : Expand, New Folder, Delete, Rename)
  - <u>manipulation des données des fichiers</u> (sélectionnez un fichier, click sur "info" : ajout d'un commentaire, de métadonnées, changement des permissions)
  - <u>upload</u> de fichiers ou de répertoires (depuis votre machine vers votre espace iRODS)
  - <u>download</u> de fichiers ou de répertoires (depuis votre espace iRODS vers votre machine)
- <u>queue de tâches</u>:
  - o pendant les operations demandées, iDROP vous donne l'état des traitements en cours
  - o le bouton "Manage" en bas à droite de l'écran résume les actions effectuées et leurs statuts
  - · les actions sont mise en queue, les actions associées sont : Purge: Delete: Cancel: restart: Resubmit
  - o en cas de déconnection-reconnection, les actions en queue reprennent
- <u>Search</u> dans le menu principal permet, en seléctionnant un répertore et en entrant une "string", de chercher des fichiers sur leurs noms ou une étiquette (tag) associée
  - · le search ne regarde pas les metadonnées
- <u>synchronisation</u>: iDROP permet de synchroniser des répertoires et fichiers entre vitre machine et votre espace iRODS, la fréquence de la synchronisation varie entre : Hourly, Daily et Weekly

### C'est à vous

- Après avoir installé le logiciel iDROP sur votre machine :
- Créer des fichiers sur votre machine locale
- Les « uploader » dans votre espace iRODS
  - Visualiser ces fichiers dans iRODS
  - Les effacer sur votre zone locale
- Les « downloader » depuis iRODS dans votre zone locale
  - Les effacer dans iRODS
- Créer un arborescence dans votre espace iRODS
- Les remettre dans iRODS dans votre nouvelle arborescence
  - Pour ce faire, utiliser Drag-and-drop
- Définir une metadonnée (triplet « nom valeur unité ») sur un fichier
- Chercher tous les fichiers avec cette métadonnée